| MSS Lab                                                                                              |                       |            | Prof. DrIr<br>Flugzeug- | Prof. DrIng. G.Schmitz<br>Flugzeug- Elektrik und |  |
|----------------------------------------------------------------------------------------------------|-----------------------|------------|-------------------------|--------------------------------------------------|--|
| Part A: Lumped Element Simulation (Saber)<br>Exercise 6: Frequency Analysis and Sensitivity Analysis |                       |            |                         | stronik                                          |  |
| Last Name                                                                                            |                       | First Name | MatrNr.                 |                                                  |  |
| Date                                                                                                 | Confirmation (Testat) |            |                         |                                                  |  |

| 1 | Introduc | ction                                                         | 1 |
|---|----------|---------------------------------------------------------------|---|
| 2 | Executio | on of the exercises                                           | 1 |
| 2 | .1 Fre   | quency Simulation                                             | 1 |
|   | 2.1.1    | Simulation of the frequency response of the unmodified design | 1 |
|   | 2.1.2    | Simulation with modified component values                     | 2 |
| 2 | .2 Sen   | nsitivity Analysis                                            | 2 |

## **1** Introduction

In this lab we want to learn more about frequency analysis and learn to use sensitivity analysis.

# 2 Execution of the exercises

In the exercise you will be shown the frequency analysis of a transistor amplifier stage.

The circuit:

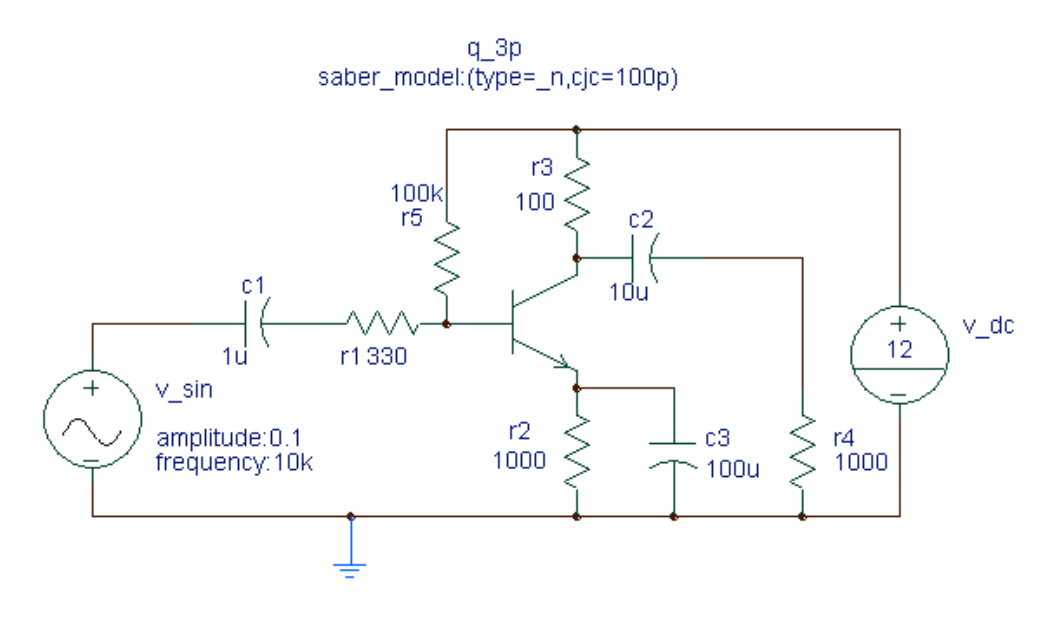

As transistor we use a generic model for an npn Bipolar Junction Transistor (BJT) named  $q_3p$ . We have to enter as a parameter of the transistor a certain capacitance from collector to the base to realistically simulate the high frequency behavior of the transistor.

#### 2.1 Frequency Simulation

#### 2.1.1 Simulation of the frequency response of the unmodified design

Use the frequency simulation tool to get the frequency response from 10Hz to 10MHz. You should use a graphic display in the circuit:

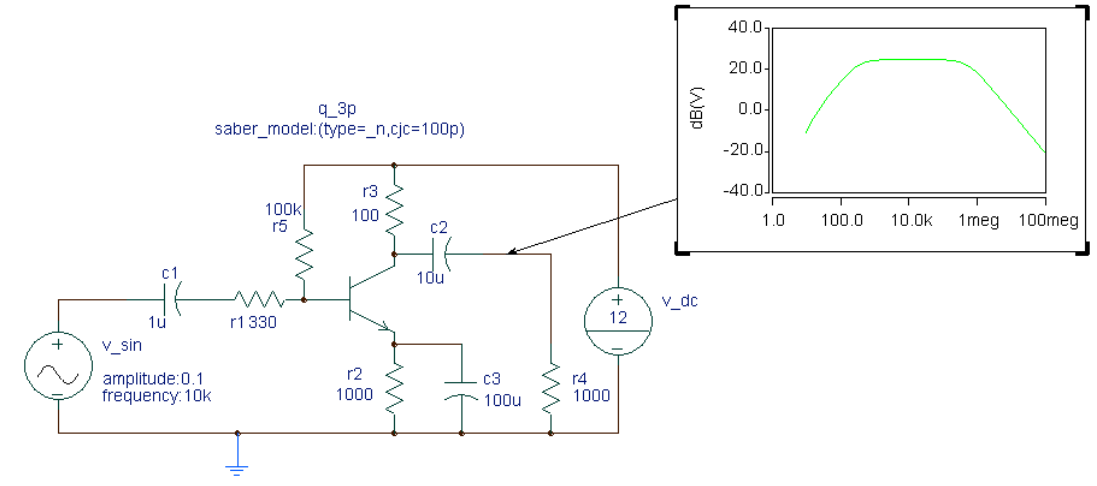

#### 2.1.2 Simulation with modified component values

Try out different values for the components and find out, how the amplification and the frequency response is affected.

### 2.2 Sensitivity Analysis

Invoke the sensitivity analysis form and first add the frequency analysis. Then you can add different measurements ("Batch measure") to investigate different sensitivities:

- maximum to find out the influence on the amplification
- at x begin to find out the influence to low frequencies
- at x end to find out the influence to high frequencies

Then select the parameters ("Browse design")

Which components show the strongest influence?